## Aegis **Configurator** Quick Start Guide

SYSTEM REQUIREMENTS: PC, Windows 7 or later 100MB available space 128MB available memory 1 Unused USB port

**Best Practices:** As the Configurator is a critical gateway to Apricorn's PIN protected devices configured by this software, it's important to stress that the Configurator software be installed on a secure system, with access granted only to select authorized personnel. Careful consideration should be taken in system setup, with crypto officer involved in security option decisions. The Configurator software will attempt to check for updates each time it's launched; If installing on an offline host, it's a good idea to connect it to the internet periodically to stay current on the latest software updates.

## First-Time Use / Setup

- 1. The Aegis Configurator software can be found on the supplied Apricorn USB KEY. Your software license serial number can be found on the bar code label on the USB Key's plastic shipping bag.
- Install the software by inserting the USB key into a USB port and running the SETUP EXECUTABLE and selecting the appropriate setup options.
- 3. Run the program from the shortcut or through the programs folder.
- 4. Begin with the CREATE MASTER PROFILE panel and set up a profile configuration for the devices you intend to set up.
- 5. Once the profile has been completed, it's now ready to be applied to your device(s).
- Plug device into USB port or into the powered Hub (provided) if configuring multiple devices. Make sure that HUB's power source is connected and the USB cable is plugged into computer's USB port and the HUB's power button is ON with Power LED glowing.
  IMPORTANT NOTE: The provided hub / power supply is the only one authorized by Apricorn for multiple device configuration; we discourage use of any other hub as an inadequate power supply during setup can result in damage to the devices being configured.
- After plugging devices into hub, ensure that all of the devices' BLUE and GREEN LEDs are glowing steadily (indicating "out of the box" state.)
- Open the CONFIGURE DEVICE panel and select the device types and profile from the drop down menus. The drives will be identifiable in the SELECT TO CONFIGURE field by their serial numbers.
- 9. Select ALL or by clicking individual boxes to select the drives you'd like to configure with this particular profile. Choose the APPLY button and the process will begin.
- 10. Once the configuration process is completed, a pop-up screen will confirm completion of the process and will identify the serial numbers of those newly configured devices.
- 11. Remove configured devices from HUB / USB port.